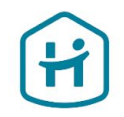

# So schließen Sie den Prozess der Kontoverifizierung ab

Für Einzelpersonen und Einzelunternehmer

© Holidu GmbH | Confidential

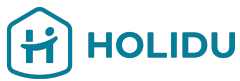

# Bevor Sie beginnen, stellen Sie bitte sicher, dass Sie die folgenden Dokumente bereithalten.

So können Sie die Überprüfung reibungslos und ohne Unterbrechungen durchführen:

### 1. Staatlich ausgestellte ID

- → Akzeptierte Typen: Reisepass, Führerschein oder Personalausweis.
- → Anforderungen: Muss gültig, nicht abgelaufen und deutlich sichtbar sein.

### 2. Nachweis eines Bankkontos

- → Akzeptierte Typen: Kontoauszüge, Einzahlungsscheine oder Einzahlungsformulare, Screenshots von Online-Banking-Umgebungen, von einer Bank ausgestellte offizielle Schreiben, Schecks
- → Anforderungen: Das Dokument muss den Namen des Kontoinhabers, die IBAN sowie einen Hinweis auf die ausstellende Bank enthalten (z. B. Name, Logo oder bankenspezifische Schriftart) und darf maximal 12 Monate alt sein.

### 3. Zusätzliche Dokumente (falls zutreffend)

- → Adressnachweis (z. B. Rechnung eines Versorgungsunternehmens, Kontoauszug, behördlicher Schriftverkehr, der nicht älter als 3 Monate ist)
- → Nachweis einer individuellen Steuer-ID
- → Hinweis: Nur erforderlich, wenn dies während des Prozesses ausdrücklich verlangt wird.

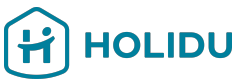

# Bevor Sie beginnen, stellen Sie bitte sicher, dass Sie die folgenden Dokumente bereithalten.

So können Sie die Überprüfung reibungslos und ohne Unterbrechungen durchführen:

### 4. Auch Freiberufler, Einzelunternehmer oder Einzelkaufleute benötigen einen Antrag:

- → Ihre Registrierungsnummer
- → Ihre eingetragene Geschäftsadresse

### Wichtige Tipps:

- Die Dokumente müssen gut lesbar und unbeschnitten sein.
- Akzeptierte Formate: JPEG, PNG oder PDF.
- Achten Sie darauf, dass die Bilder blendfrei sind und keine Schatten aufweisen.

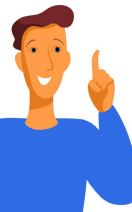

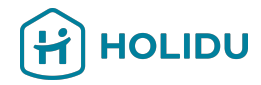

# 1. Gehen Sie zum Kontobereich in Ihrem Holidu-Konto

| HOLIDU             |   | Start Buchungen Kalender Unterkünfte Leistung Mehr -                                                                                                    |  |  |  |  |  |
|--------------------|---|----------------------------------------------------------------------------------------------------|--|--|--|--|--|
| Konto              | > | Konto                                                                                                    |  |  |  |  |  |
| Rechnungen         | > | Bestätigen Sie Ihre Angaben, um weiterhin Auszahlungen zu erhalten<br>Wir sind gesetzlich verpflichtet, Ihre Identität und Bankdaten zu überprüfen. Bitte halten Sie Ihren<br>Ausweis und Ihre Bankverbindung bereit, um einen reibungslosen Ablauf zu gewährleisten. |  |  |  |  |  |
| Auszahlungen       | > | Warum ist dies notwendig?  Selence Validierung                                                                                                    |  |  |  |  |  |
| Hilfe & Ressourcen | > | Es gibt einige fehlende oder falsche Informationen, die Ihre Aufmerksamkeit erfordern. Bitte überprüfen und vervollständigen Sie die erforderlichen Angaben, um Ihren Validierungsprozess abzuschließen.                                                              |  |  |  |  |  |
| Kontakt            | > | Einstellungen                                                                                                    |  |  |  |  |  |

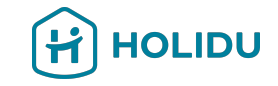

# 2. Klicken Sie auf Validieren, um den Überprüfungsprozess zu starten.

|   | HOLIDU             |   | Start Buchungen Kalender Unterkünfte Leistung Mehr -                                                                                                    |  |  |  |
|---|--------------------|---|----------------------------------------------------------------------------------------------------|--|--|--|
| 1 | Vanta              |   | Konto                                                                                                    |  |  |  |
| l | Konto              | - |                                                                                                    |  |  |  |
|   | Rechnungen         | > | Bestätigen Sie Ihre Angaben, um weiterhin Auszahlungen zu erhalten<br>Wir sind gesetzlich verpflichtet, Ihre Identität und Bankdaten zu überprüfen. Bitte halten Sie Ihren<br>Ausweis und Ihre Bankverbindung bereit, um einen reibungslosen Ablauf zu gewährleisten. |  |  |  |
|   | Auszahlungen       | > | Warum ist dies notwendig?  S Fehlende Validierung                                                                                                    |  |  |  |
|   | Hilfe & Ressourcen | > | Es gibt einige fehlende oder falsche Informationen, die Ihre Aufmerksamkeit erfordern. Bitte überprüfen<br>und vervollständigen Sie die erforderlichen Angaben, um Ihren Validierungsprozess abzuschließen.                                                           |  |  |  |
|   | Kontakt            | > | Einstellungen                                                                                                    |  |  |  |

## 3. Sie werden zu unserer Zahlungsanbieter-Seite weitergeleitet

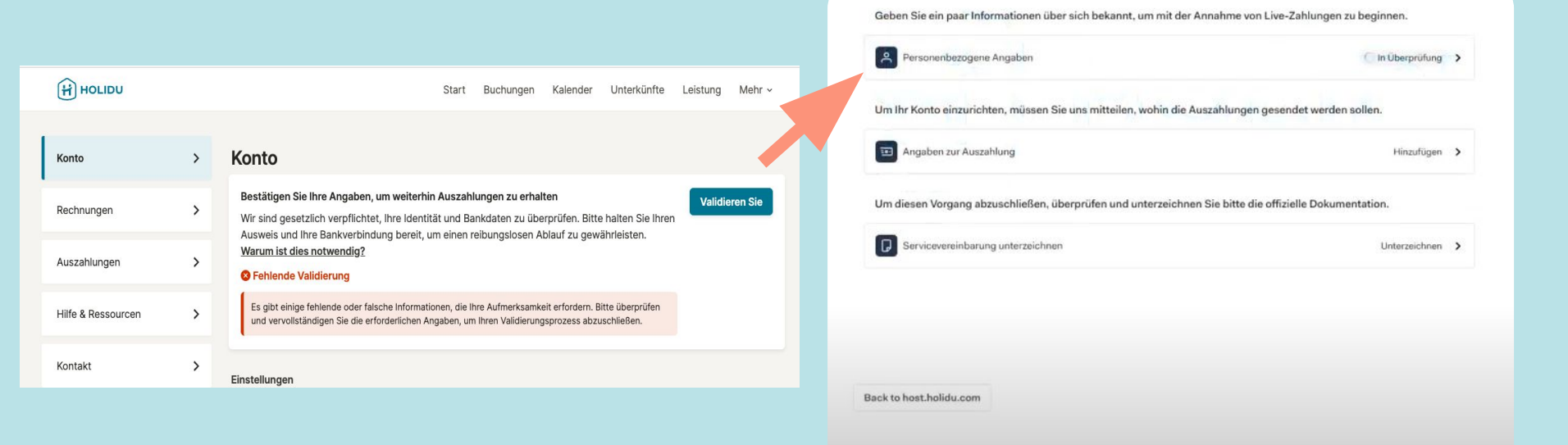

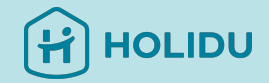

# Zahlungsanbieter-Seite

Sie werden um folgende Angaben gebeten:

- Persönliche Angaben
- Auszahlungsdetails
- Dienstleistungsvertrag

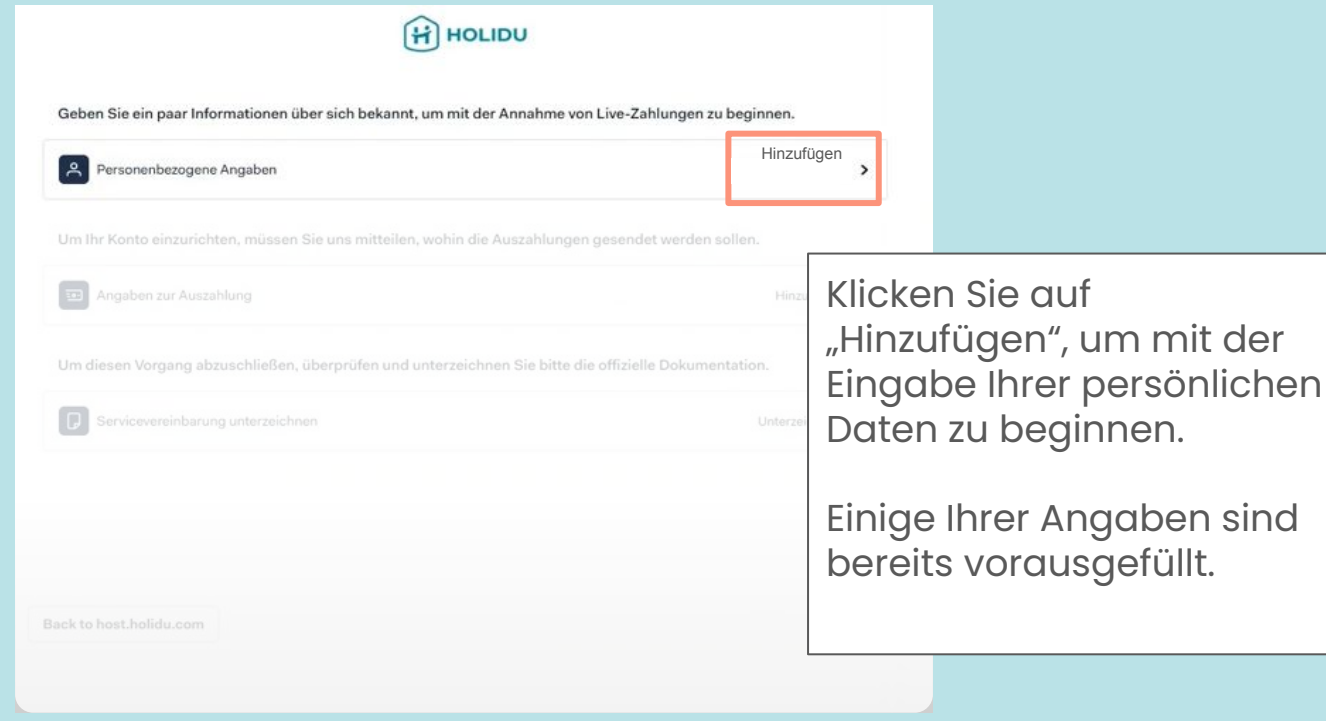

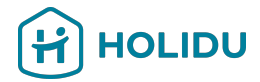

## 4. Persönliche Daten bereitstellen

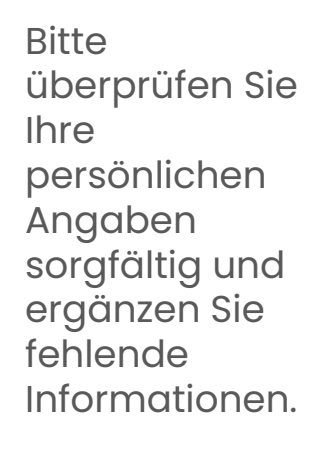

#### Personenbezogene Angaben Adresse

Übersicht

4

Details zur Person

#### Personenbezogene Angaben

| Vorname<br>Geben Sie Ihre(n) Vornamen genau so ein, wie er in<br>hrem Ausweisdokument steht | Nachname<br>Geben Sie Ihre(n) Nachnamen genau so ein, wie er<br>Ihrem Ausweisdokument steht |
|---------------------------------------------------------------------------------------------|---------------------------------------------------------------------------------------------|
| Geburtsdatum                                                                                | 0                                                                                           |
| Land/Region des Wohnsitzes                                                                  |                                                                                             |
| E-Mail-Adresse                                                                              |                                                                                             |
| .com                                                                                        | >0                                                                                          |

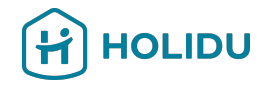

# 4. Persönliche Daten bereitstellen

Details zur Pers

Personenbe: Angaben

Adresse v

### Bitte überprüfen Sie Ihre **Adresse** und ergänzen Sie fehlende Informationen.

Achten Sie darauf, dass Ihre **Wohnanschrift** mit Ihrem Ausweis übereinstimmt.

| Warum muss ich diese informationen angeben? |   |
|---------------------------------------------|---|
| Adresse suchen                              |   |
| Q. Caller Str.                              | _ |
| O Deutschland                               |   |
| Adresse                                     |   |
| Caller Str.                                 |   |
|                                             |   |
| Postleitzahl                                |   |
|                                             |   |
| Ort                                         |   |
|                                             |   |
|                                             |   |

Sie können die Adresssuche verwenden, um Ihre Adresse zu finden.

Nach Abschluss klicken Sie auf "Weiter". Ihre Daten werden automatisch überprüft. Gegebenenfalls werden Sie um das Hochladen eines Ausweisdokuments gebeten.

Speichern und zur Übersicht gehen

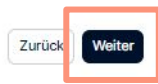

# 6. Ausweisdokument vorlegen (nicht immer erforderlich)

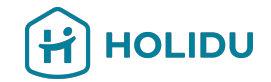

Wenn keine ID verlangt wurde, fahren Sie mit Schritt 7: Auszahlungsdetails angeben fort.

Wenn Sie dazu aufgefordert wurden, befolgen Sie bitte die folgenden Schritte. Halten Sie außerdem ein Ausweisdokument bereit, das Sie vorlegen müssen:

- Nicht verfallen sein
- Sie müssen in Farbe sein und keinen Hintergrund haben (ausgeschnitten).
- Separate Dateien für Vorder- und Rückseite des Personalausweises oder Führerscheins

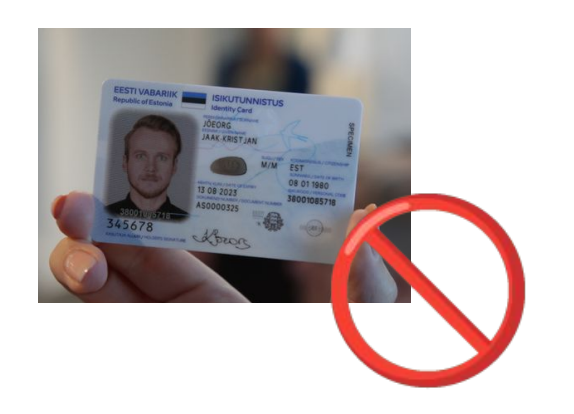

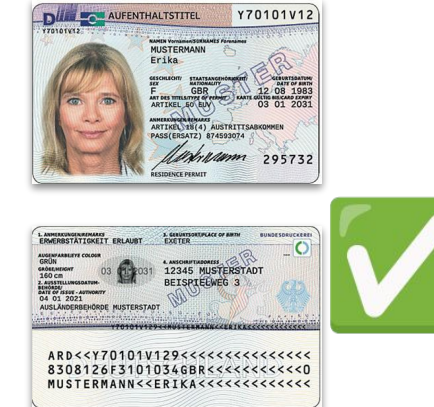

# 5. Ausweisdokument vorlegen (nicht immer erforderlich)

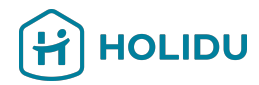

Wählen Sie die gewünschte Überprüfungsm ethode

(Sofort wird empfohlen)

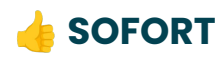

### Überprüfen Sie die Identität von Test test

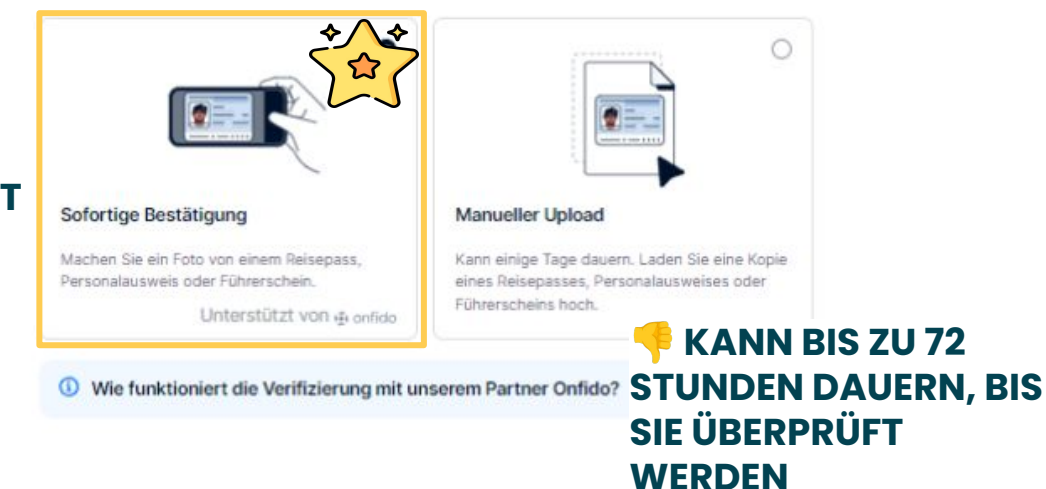

### 5. Ausweisdokument vorlegen - Option 1: Sofortige Verifizierung

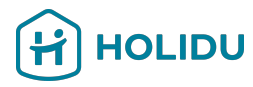

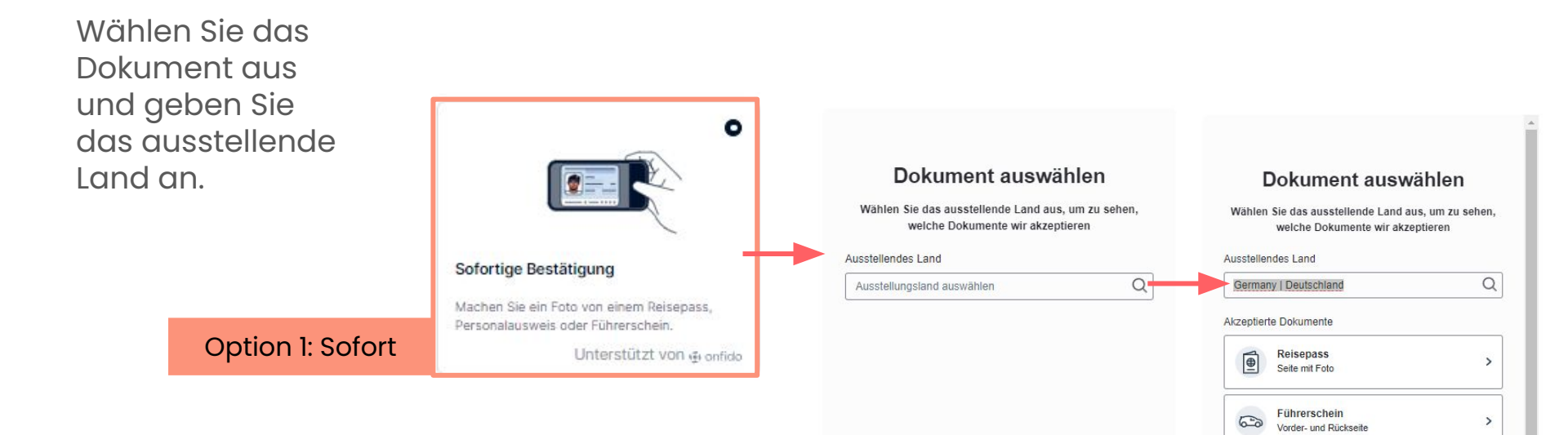

ø onfido | Real Menthy Können Sie die sofortige Überprüfung nicht abschließen? Gehen Sie zurück und stellen Sie Scans der Dokumente bereit.

Können Sie die sofortige Überprüfung nicht abschließen? Gehen Sie zurück und stellen Sie Scans der Dokumente bereit.

>

Nationaler Personalausweis

Vorder- und Rückseite

2=

### 5. Ausweisdokument vorlegen - Option 1: Sofortige Verifizierung

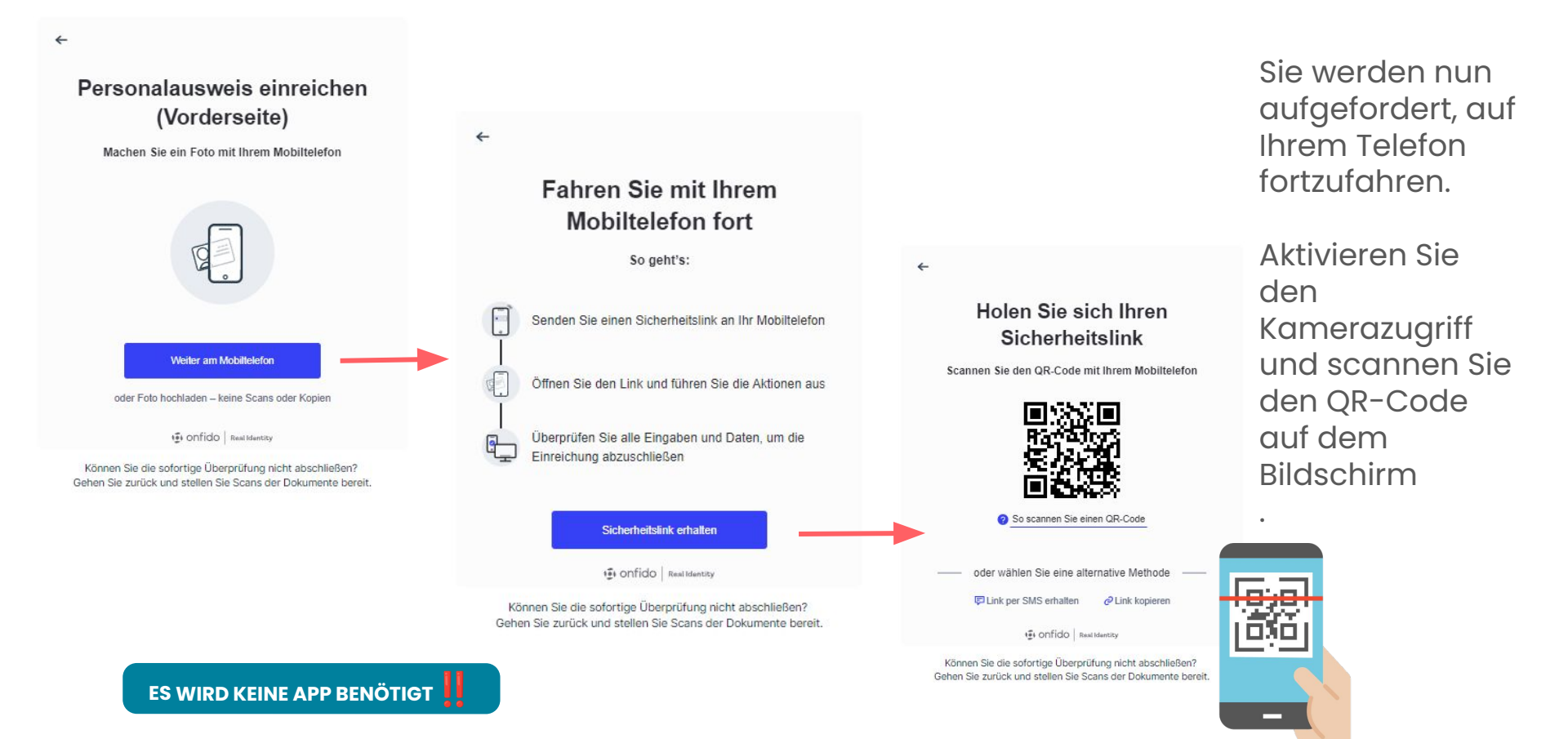

HOLIDU

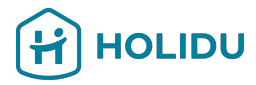

### 5. Ausweisdokument vorlegen - Option 1: Sofortige Verifizierung

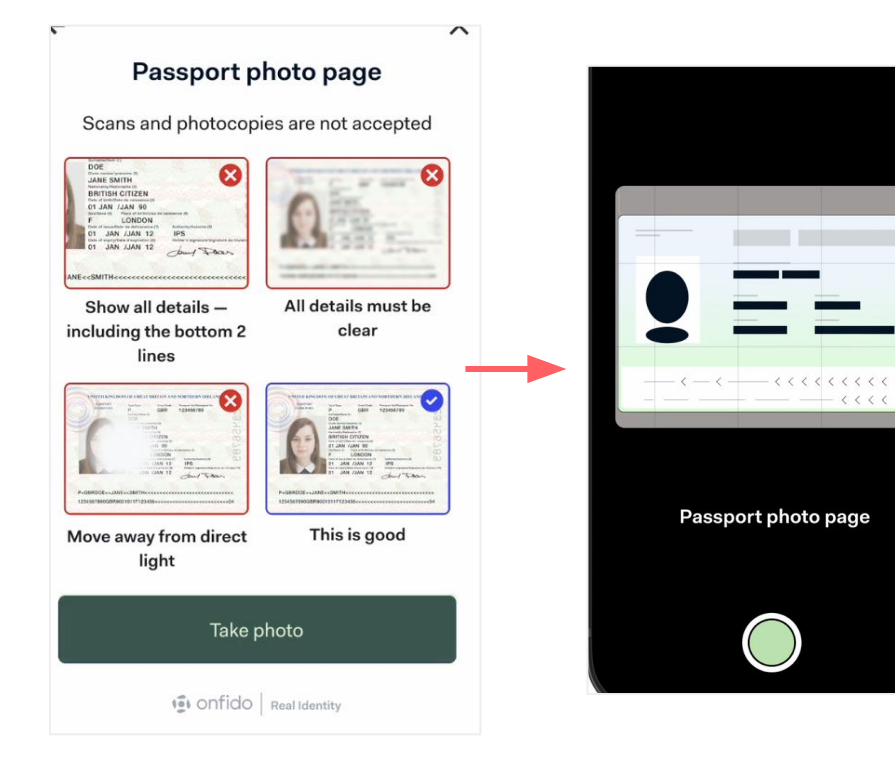

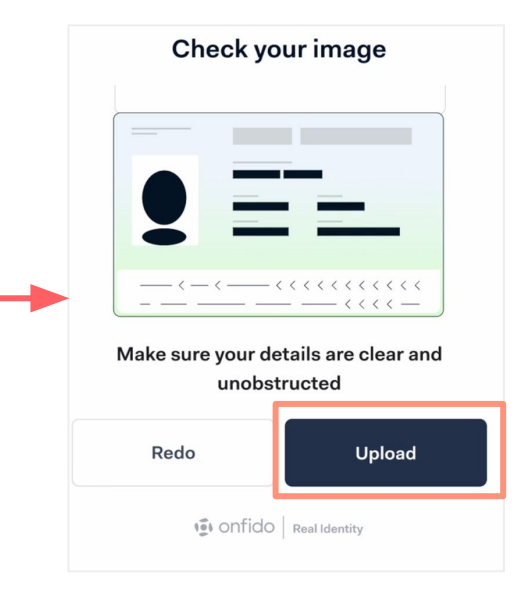

Überprüfen Sie die Anweisungen und machen Sie Fotos von Ihrem Dokument.

Klicken Sie auf "Hochladen", um das Dokument zur Überprüfung zu senden.

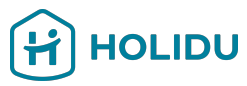

# 5. ID-Dokument vorlegen - Option 2: Dokumenten-Upload

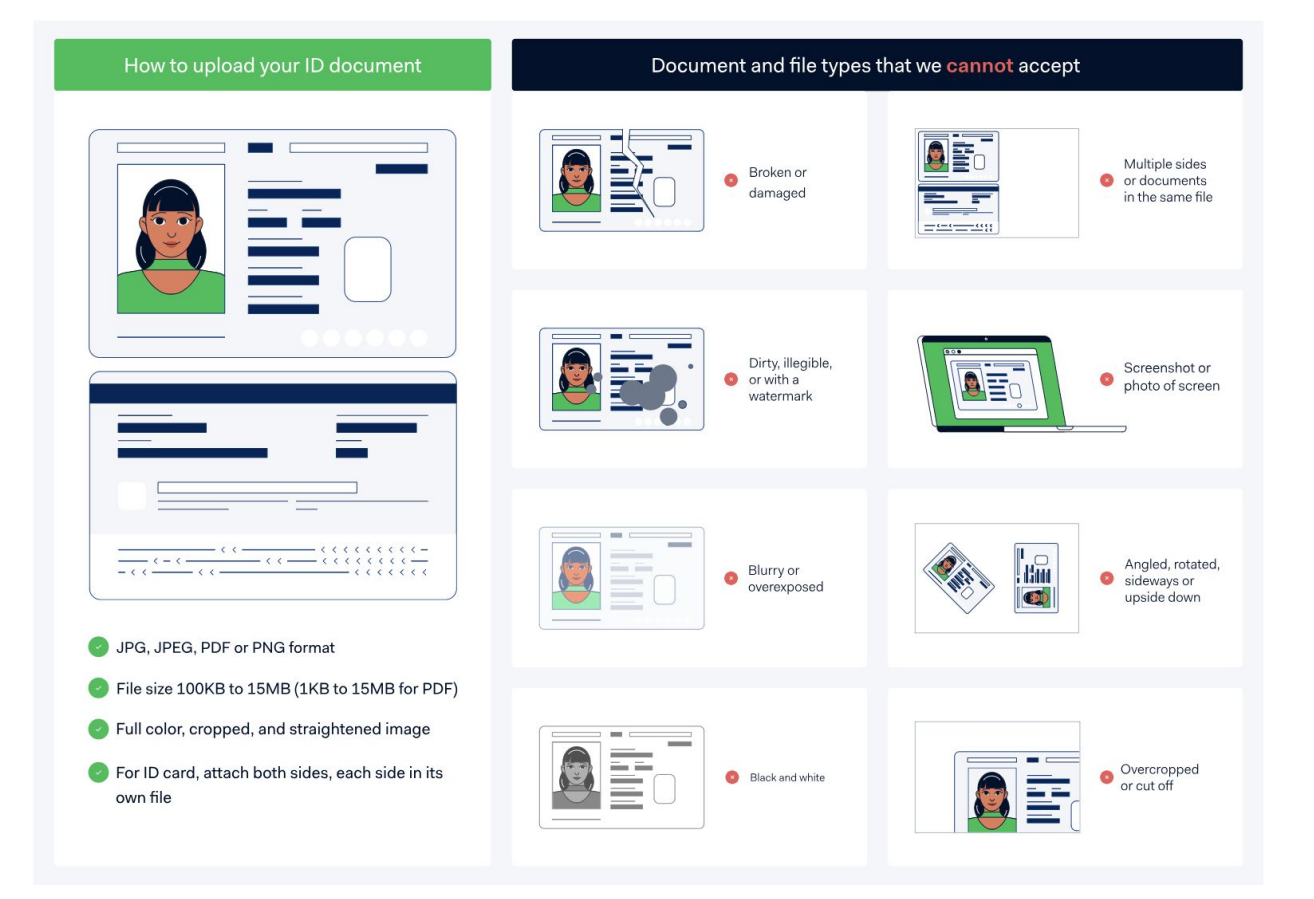

Bevor Sie beginnen:

Lesen Sie die Anweisungen zu den Dokumentenanforde -rungen auf der linken Seite sorgfältig durch und halten Sie Ihre Datei zum Hochladen bereit.

# 5. ID-Dokument vorlegen - Option 2: Dokumenten-Upload

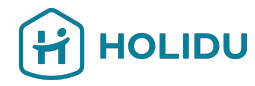

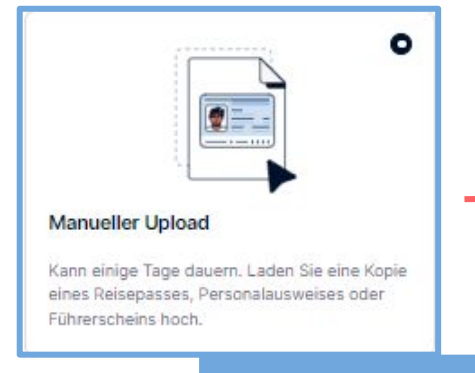

#### Option 2: Hochladen

#### Ausweisdokument

Zur Verifizierung der Identität von **Test test** brauchen wir den amtlichen Personalausweis. Wählen Sie dafür die für Sie am besten geeignete Methode.

#### Dokumententyp auswählen

#### Wählen Sie ein Dokument aus

#### Vorgaben:

- · Das Dokument darf nicht abgelaufen oder beschädigt sein
- Laden Sie die Seite hoch, auf der sich das Foto befindet, einschließlich des unten abgebildeten Codes
- · Das vollständige Dokument muss sichtbar und der gesamte Text lesbar sein
- Bilder müssen in Farbe sein

Wählen Sie den Dokumententyp, den Sie hochladen möchten, und halten Sie die Dateien bereit.

\*

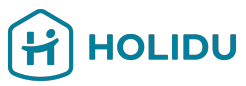

# 5. ID-Dokument vorlegen - Option 2: Dokumenten-Upload

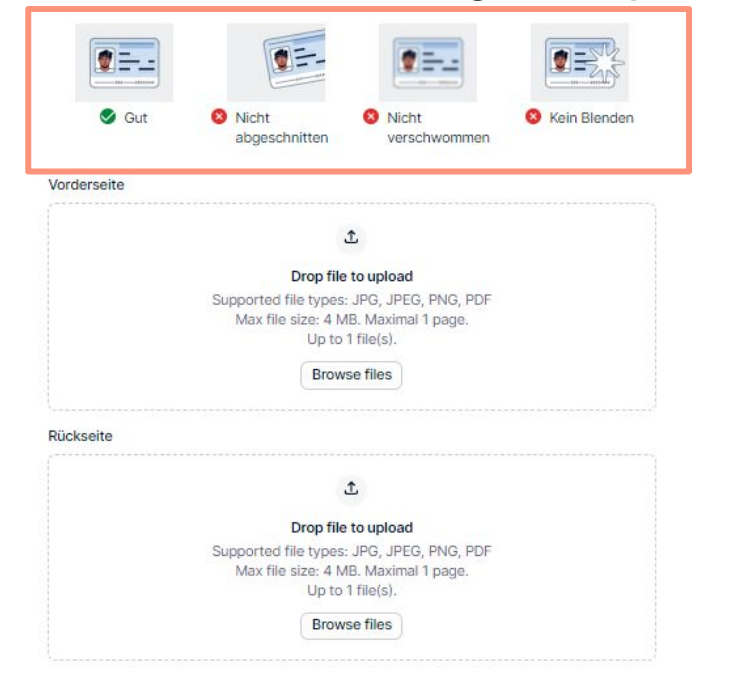

### Ausweis oder Führerschein hochladen.:

Stellen Sie sicher, dass Sie Vorder- und Rückseite als zwei separate Dateien haben und laden Sie diese hoch. Zur Verifizierung der Identität von **Test test** brauchen wir den amtlichen Personalausweis. Wählen Sie dafür die für Sie am besten geeignete Methode.

#### Dokumententyp auswählen

Reisepass

Vorgaben:

- Das Dokument darf nicht abgelaufen oder beschädigt sein
- Laden Sie die Seite hoch, auf der sich das Foto befindet, einschließlich des unten abgebildeten Codes
- · Das vollständige Dokument muss sichtbar und der gesamte Text lesbar sein
- Bilder müssen in Farbe sein

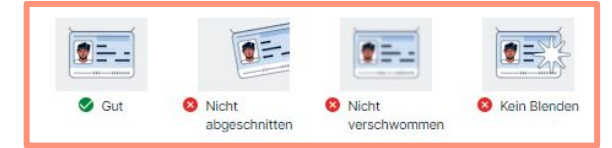

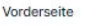

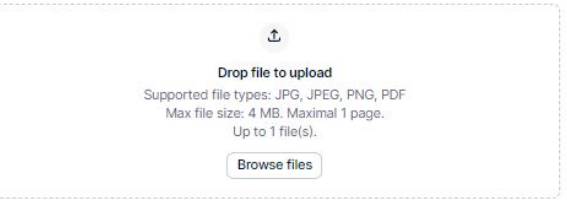

### Hochladen des Reisepasses: Nur eine Datei erforderlich.

# 5. Ausweisdokument vorlegen (nicht immer erforderlich)

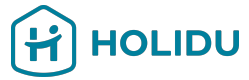

Bitte überprüfen Sie, ob die Informationen korrekt sind. Wenn nicht, können Sie sie durch Klicken auf das Bleistiftsymbol bearbeiten. Ansonsten klicken Sie bitte

auf "Absenden".

#### Übersicht

| Personenbezogene Angaben   |                         |            |  |  |
|----------------------------|-------------------------|------------|--|--|
| Vorname                    | Test                    |            |  |  |
| Nachname                   | test                    |            |  |  |
| Geburtsdatum               |                         |            |  |  |
| Land/Region des Wohnsitzes | Deutschland             |            |  |  |
| Telefonnummer              | +49                     |            |  |  |
| E-Mail-Adresse             | test@holidu.com         | holidu.com |  |  |
| Adresse                    |                         | 0          |  |  |
| Adresse                    |                         |            |  |  |
| Postleitzahl               |                         |            |  |  |
| Ort                        |                         |            |  |  |
| Land/Region                | Deutschland             |            |  |  |
| Ausweisdokument            |                         | 0          |  |  |
| Art des Dokuments          | Personalausweis         |            |  |  |
| Vorderseite                | screenshot-l            |            |  |  |
|                            | 2024_10_14-16_32_58.png |            |  |  |
| Rückseite                  | screenshot-             |            |  |  |
|                            | 2024_10_14-16_32_58.png |            |  |  |

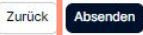

# Zahlungsanbieter-Seite

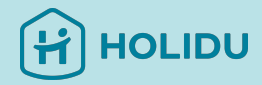

Der nächste Schritt ist die Angabe der Auszahlungsdetails

Bitte stellen Sie sicher, dass Sie nur eine IBAN angeben (mehrere IBANs oder lokale Bankkontenformate

können von unserem System nicht

verarbeitet werden).

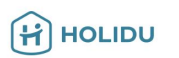

Um Ihr Konto vorzubereiten, benötigen wir Informationen zu Ihrem Unternehmen.

| Firmenangaben         | 🔿 In Überprüfung 🗲 |  |
|-----------------------|--------------------|--|
| A Entscheidungsträger | Hinzufügen 🔰       |  |

Um Ihr Konto einzurichten, müssen Sie uns mitteilen, wohin die Auszahlungen gesendet werden sollen.

Um diesen Vorgang abzuschließen, überprüfen und unterzeichnen Sie bitte die offizielle Dokumentation.

| Servicevereinbarung unterzeichnen | <ul> <li>Unterzeichner erf</li> </ul> | Klicken Sie auf                                         |
|-----------------------------------|---------------------------------------|---------------------------------------------------------|
|                                   |                                       | "Hinzufugen", um inre<br>Auszahlungsdaten<br>ainzugaban |
| Back to host.holidu.com           |                                       |                                                         |

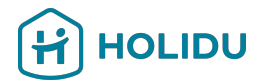

# 6. Auszahlungsdetails bereitstellen

Wählen Sie die gewünschte Überprüfungsmethode

(Sofortige Anwendung wird empfohlen\*)

| Verifizierungsmethode 🗸            | Auszahlungskonto                                                                                            |                                                                               |
|------------------------------------|----------------------------------------------------------------------------------------------------|-------------------------------------------------------------------------------|
| Sofortige Bestätigung<br>Übersicht | Damit Sie Ihre Auszahlungen erhalten können,<br>Bankkonto muss auf Ihren Namen lauten: Tho                  | benötigen wir ein verifiziertes Bankkonto. Das<br>nas Holidu                  |
|                                    | Bank account country/region                                                                                 |                                                                               |
|                                    | Deutschland                                                                                                 | *                                                                             |
|                                    | Verifizierungsmethode                                                                                       |                                                                               |
| 👍 Sofort                           | Sofort                                                                                                    | May take a few days                                                           |
|                                    | Verify via mobile banking app or website                                                                    | Upload a bank statement                                                       |
|                                    | Zur schnellen und sicheren Verifizierung des                                                                | Geben Sie Ihre Kontodaten manuell an und<br>laden Sie einen Kontoauszug hoch. |
|                                    | Kontos brauchen Sie Zugriff auf die Online-<br>Banking-Umgebung, die diesem Kontoinhaber<br>zugeordnet ist. | 👎 Kann bis zu 72                                                              |
|                                    | Unterstützt von <b>tink</b> ″                                                                               | Stunden für die                                                               |
|                                    | Vie funktioniert die Verifizierung mit unserer                                                              | n Partner TinkÜberprüfung                                                     |
|                                    | Speichern und zur Übersicht gehen                                                                           | dauern.                                                                       |
|                                    |                                                                                                    |                                                                               |

\*Sofortüberprüfung in Griechenland nicht verfügbar

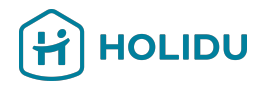

### **Option 1: Sofort** Sie loggen sich über eine sichere Verbindung von tink<sup>®</sup> in

Ihr Online-Banking ein.

Ihre Anmeldedaten werden nicht gespeichert, und Holidu hat keinen Zugriff auf Ihr Bankkonto.

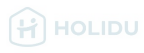

For you to receive your payouts, we need a verified bank account. The bank account holder must be in your name: Anna Test

Bank acco

can only use a bank account in the country where you live.

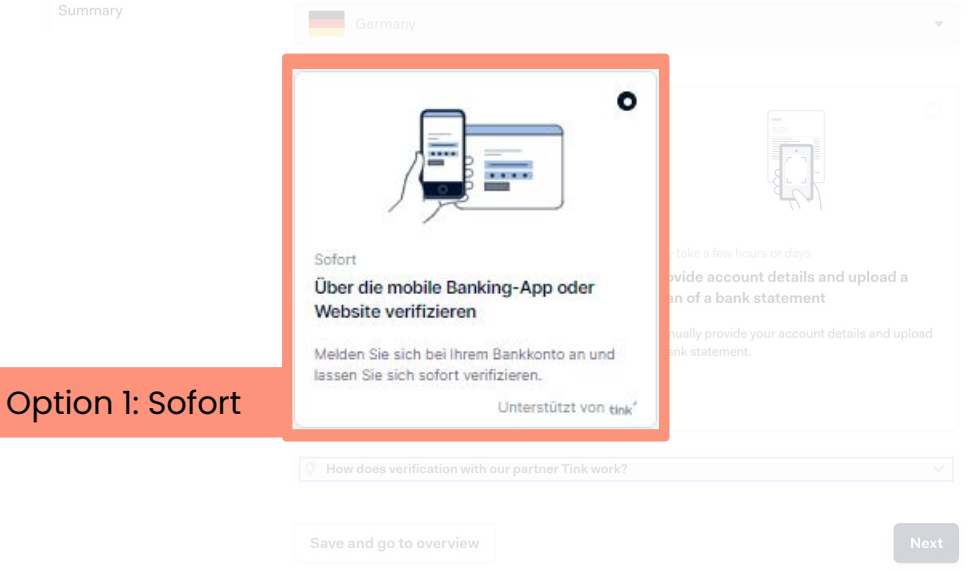

Sofortige Verifizierung in Griechenland nicht verfügbar.

# 6. Auszahlungsdetails bereitstellen - Option 1: Sofortige Verifizierung

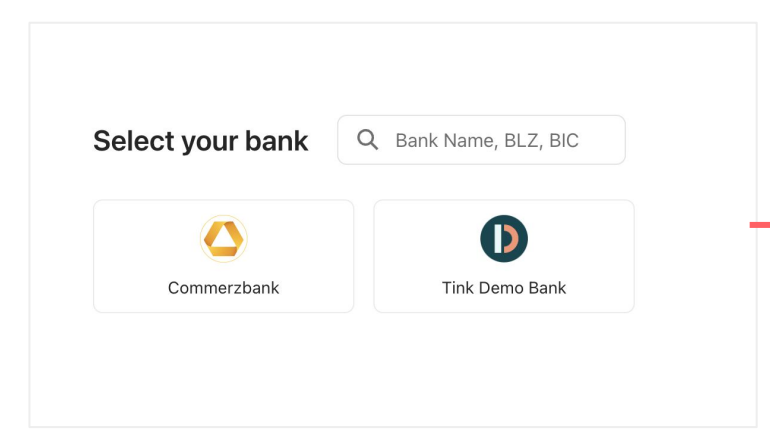

### Log in

Use the same login details as you would use in the bank's app or site.

HOLIDU

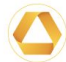

#### Bank Commerzbank Sandbox

Username / Member number Anna

Username or the 10-digit subscriber number

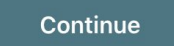

# 6. Auszahlungsdetails bereitstellen - Option 1: Sofortige Verifizierung

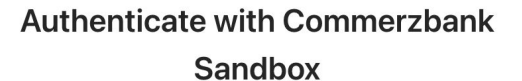

- 1 You will be securely transferred to Commerzbank Sandbox.
- 2 You will be required to authenticate.
- 3 Once authenticated, you will be redirected back to KYC Test.

Ø

Your bank login details are only visible to you

Open Commerzbank Sandbox log in

Sie werden nun zu Ihrer Bank weitergeleitet, um Ihr Bankkonto zu verifizieren.

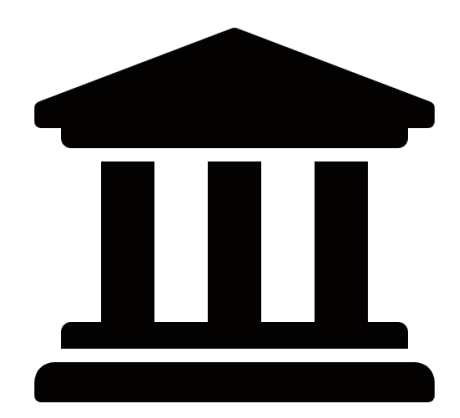

HOLIDU

# Option 2: Hochladen

Wenn Sie einen Kontoauszug hochladen, geben Sie bitte die IBAN für Ihre Auszahlungen an.

Hinweis: Für Nicht-EU-Länder. Bitte wählen Sie die Option zur Angabe einer IBAN (nicht der lokalen Bankverbindung)

### HOLIDU

For you to receive your payouts, we need a verified bank account. The bank account holder must be in your name: Anna Test

Bank account country

u can only use a bank account in the country where you live.

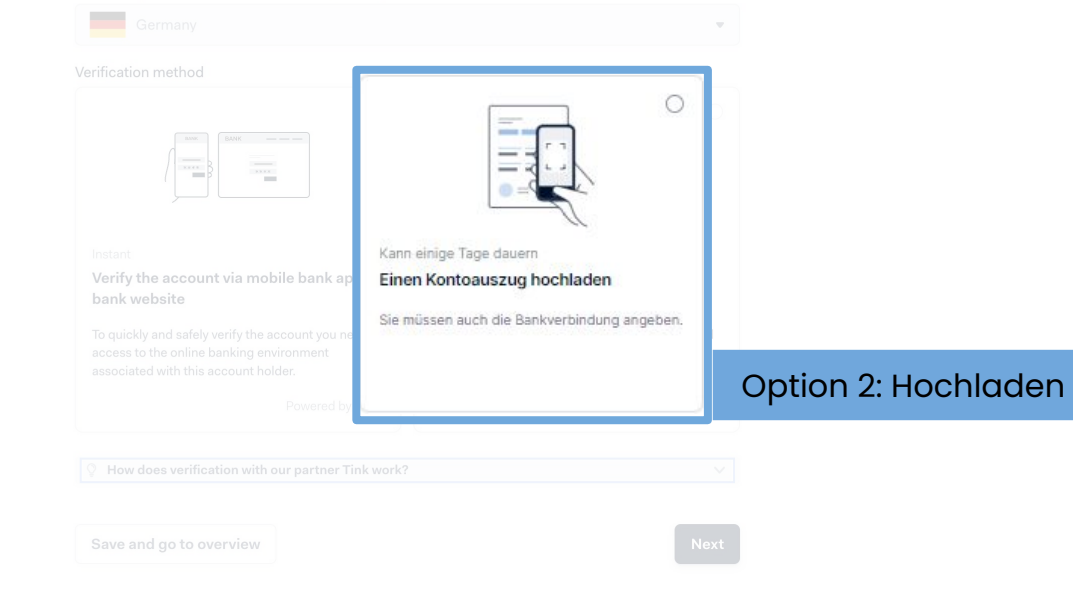

\*Sofortüberprüfung in Griechenland nicht verfügbar

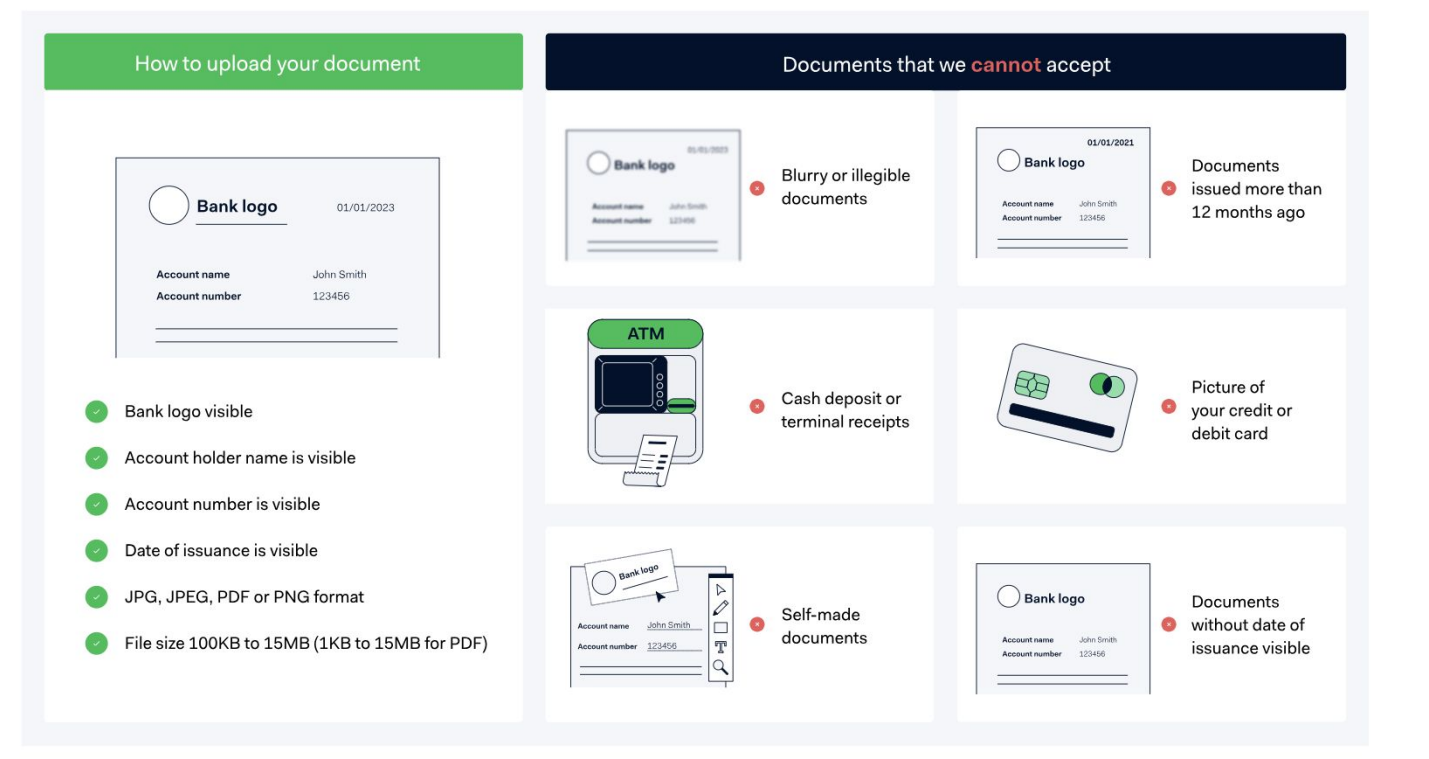

Bevor Sie beginnen:

Lesen Sie die Anweisungen zu den Dokumentenanforder ungen auf der linken Seite sorgfältig durch und halten Sie Ihre Datei zum Hochladen bereit.

HOLIDU

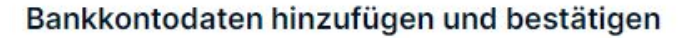

| ① Warum muss ich diese Informationen angeben?                                              |                |                                                                               |
|--------------------------------------------------------------------------------------------|----------------|-------------------------------------------------------------------------------|
| Kontoinhaber<br>Der Bankkontoinhaber muss denselben Namen haben wie Ihr Einzelunternehmen. |                |                                                                               |
| Test test                                                                                  |                | Bankdokument hochladen                                                        |
| Füllen Sie Ihre IBAN aus                                                                   |                | Wir benötigen ein offizielles Dokument, um Ihre Bankkontodaten zu verifiziere |
| DE                                                                                         | Weiter klicken | Dokumententyp auswählen                                                       |
| ✓ Das Format ist korrekt                                                                   |                | Wählen Sie ein Dokument aus                                                   |
|                                                                                            | Geben Sie die  | Einzahlungsbeleg                                                              |
|                                                                                            | Art des        | Bildschirmfoto der Online-Banking-Umgebung                                    |
|                                                                                            | Dokuments      | Offizielle E-Mail oder ein Schreiben von Ihrer Bank                           |
|                                                                                            | an, das Sie    | Überprüfen Sie Folgendes                                                      |
|                                                                                            | möchten        |                                                                               |

### Befolgen Sie die Anweisungen, um ein lesbares und gültiges Dokument zu erstellen. Wichtig!

- Der Kontoinhabername im Dokument muss mit Ihrem gesetzlichen Namen übereinstimmen.
- Sichtbare IBAN
- Das Datum auf dem Dokument ist nicht älter als 12 Monate
- Zeigt das Land an, in dem sich das Bankkonto befindet (bei Banken in der EU ist das Land in der IBAN enthalten)
- Es muss sich um ein offizielles Bankdokument handeln, das das Banklogo, den Banknamen oder eine bankspezifische Schriftart enthält.

#### Laden Sie Ihren Kontoauszug hoch

#### Bankdokument hochladen

Wir benötigen ein offizielles Dokument, um Ihre Bankkontodaten zu verifizieren.

#### Dokumententyp auswählen

Kontoauszug

#### Dokumentanforderungen:

- · Das Bankkonto muss auf Ihren Namen lauten: (Test test)
- Enthält Ihre Kontonummer oder IBAN
- Enthält das Land/die Region des Bankkontos
- Enthält das Banklogo, den Banknamen oder eine bankspezifische Schriftart
- Ausgestellt in den letzten 12 Monaten

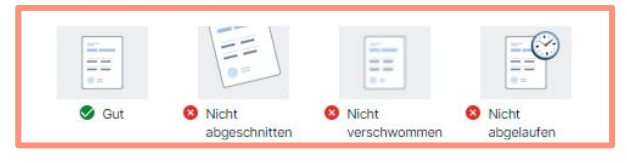

| L.                                        |
|-------------------------------------------|
| Drop file to upload                       |
| Supported file types: JPG, JPEG, PNG, PDF |
| Max file size: 4 MB. Maximal 1 page.      |
| Up to 1 file(s).                          |
| Browse files                              |
|                                           |

Fügen Sie eine Beschreibung für dieses Bankkonto hinzu (optional)

### Befolgen Sie die Anweisungen, um ein lesbares und gültiges Dokument zu erstellen. Wichtig!

- Der Kontoinhabername muss mit dem gesetzlichen Namen Ihres Unternehmens übereinstimmen.
- Sichtbare Kontonummer oder IBAN
- Das Datum auf dem Dokument ist nicht älter als 12 Monate
- Zeigt das Land an, in dem sich das Bankkonto befindet (bei Banken in der EU ist das Land in der IBAN enthalten)
- Es muss sich um ein offizielles Bankdokument handeln, das das Banklogo, den Banknamen oder eine bankspezifische Schriftart enthält.

Upload your bank statement

Wichtig: Die meisten Kontoprobleme entstehen durch nicht konforme Dokumente. Überprüfen Sie Ihre Unterlagen vor dem Hochladen.

Save and go to overview

ick Nex

HOLIDU

Angaben zum Bankkonto

Verifizierungsmethode 🗸

Bankkonto 🗸

Bankdokument 🗸

Übersicht

| Übersicht            |                     |      |   |
|----------------------|---------------------|------|---|
| Bankkonto            |                     |      | 0 |
| Kontoinhaber         |                     |      |   |
| IBAN                 |                     | ţ    |   |
| Währung              | EUR                 |      |   |
| Land/Region der Bank |                     |      |   |
| Bankdokument         |                     |      | 0 |
| Dateiname            |                     |      |   |
|                      | 2024_10_14-15_20_52 | .png |   |

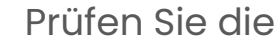

Zusammenfassung und übermitteln Sie Ihre Angaben.

HOLIDU

Hinweis: Es kann bis zu 72 Stunden dauern, bis Ihre Bankdaten überprüft werden.

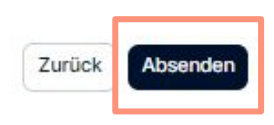

# HOLIDU

# Zahlungsanbieter-Seite

Wenn Sie als Einzelunternehmer registriert sind, müssen wir auch Ihre Unternehmensdaten überprüfen

Wenn nicht, können Sie direkt zum nächsten Abschnitt "Dienstleistungsvertrag unterzeichnen" springen.

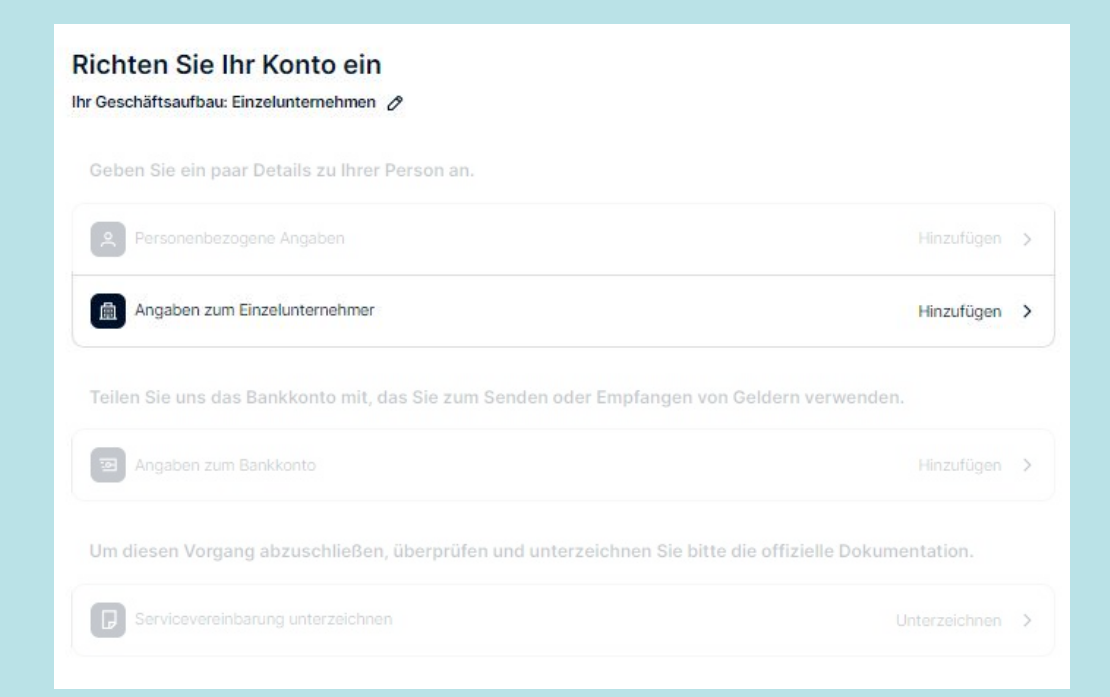

# 7. Angaben zum Einzelunternehmer (nicht immer zutreffend)

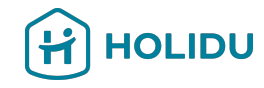

Bitte geben Sie den offiziell registrierten Namen und Ihre Registrierungsdaten ein

|                             |                                                                                    | SOLE PROPRIETORSHIP DETAILS | Registration details                                                   |           |
|-----------------------------|------------------------------------------------------------------------------------|-----------------------------|------------------------------------------------------------------------|-----------|
| SOLE PROPRIETORSHIP DETAILS | Basic information                                                                  | Registration details        | $\boldsymbol{\hat{\nabla}}$ Why do I need to fill in this information? | *         |
| Basic information 🖌         | Legal name of the company                                                          | Registration address        | Trading name                                                           |           |
| Registration details        | Enter the name exactly as it is on your company's official registration documents. | Summany                     | test sole prop                                                         |           |
| Registration address        | Test Sole Proprietor                                                               | Contracty                   |                                                                        |           |
| Summary                     | Country/region of establishment                                                    |                             | Same as legal name of the company Handelsregisternummer                |           |
|                             | Germany                                                                            | •                           |                                                                        |           |
|                             | Save and go to overview                                                            | Next                        | I don't have a registration number                                     |           |
|                             |                                                                                    |                             | Save and go to overview                                                | Back Next |

# 7. Angaben zum Einzelunternehmer (nicht immer zutreffend)

Geben Sie Ihre rechtmäßig registrierte Adresse an, klicken Sie auf "Weiter" und überprüfen Sie in der Zusammenfassung, ob Sie alle Angaben korrekt eingegeben haben. Klicken Sie dann auf "Abschicken".

#### **Registrierte Adresse**

| Warum muss ich diese Informationen angeben?    | Grundlegende          | Übersicht                         |                   |   |
|------------------------------------------------|-----------------------|-----------------------------------|-------------------|---|
| Adresse suchen                                 | Desisteissuperdates . | Grundlegende Informationen        |                   | 0 |
| Q Beginne mit der Eingabe der Adresse          | Registrierungsdaten V | Rechtsgültiger Name des Einzelunt | ernehmers Test.SL |   |
| Adresse                                        | Übersicht             | Gründungsland/-region             | Deutschland       |   |
| Caller Sonstige Adressinformationen (optional) |                       | Registrierungsdaten               |                   | 0 |
| Postleitzahl                                   |                       | Registrierungsadresse             |                   | 0 |
|                                                |                       | Adresse<br>Postleitzahl           | Caller            |   |
| Ort                                            |                       | Ort                               |                   |   |
|                                                |                       | Land/Region                       | Deutschland       |   |

#### Weitere Adresse

| Gibt es für den Hauptbetri | eb Ihres Unternehme | ens eine andere Adresse |
|----------------------------|---------------------|-------------------------|
|----------------------------|---------------------|-------------------------|

O Nein, die registrierte Adresse ist auch der Ort unseres Geschäftsbetriebs

Ja, unser Hauptsitz befindet sich an einem anderen Ort

Speichern und zur Übersicht gehen

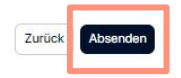

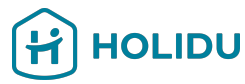

# Zahlungsanbieter-Seite

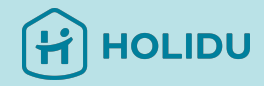

Der letzte Schritt ist die Annahme und Unterzeichnung der Dienstleistungsvereinbarung

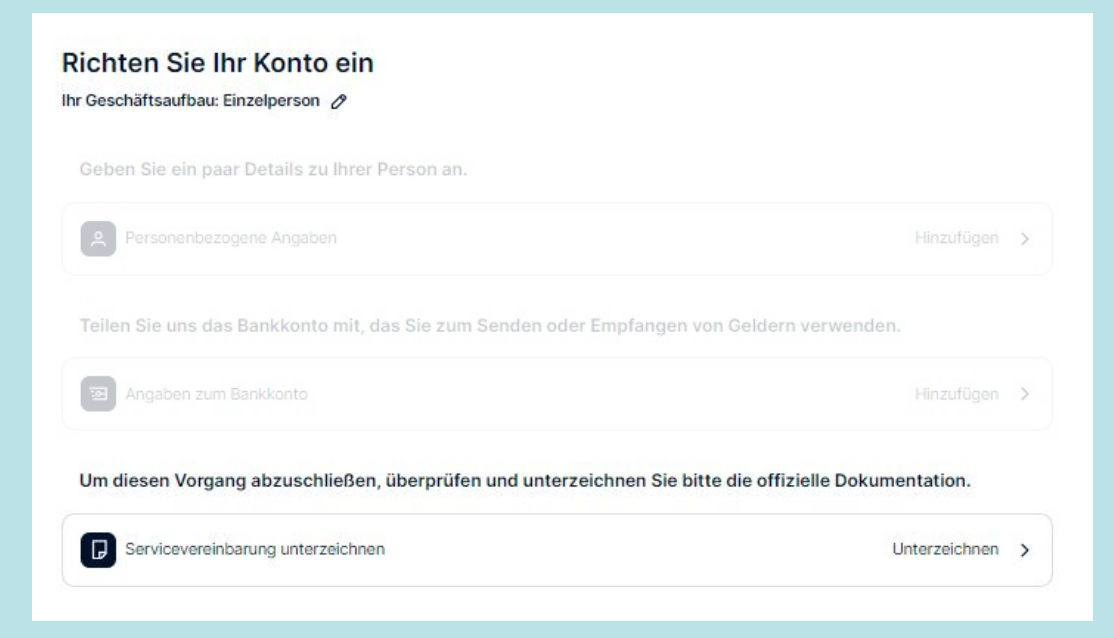

# 8. Akzeptieren Sie die Dienstleistungsvereinbarung

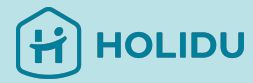

#### Richten Sie Ihr Konto ein

#### Ihr Geschäftsaufbau: Einzelperson Ø

 Geben Sie ein paar Details zu Ihrer Person an.
 Klicken Sie auf

 Personenbezogene Angaben
 "Unterzeichnben", um die

 Teilen Sie uns das Bankkonto mit, das Sie zum Senden oder Empfangen von Geldern ver
 Datenverarbeitung zu

 angaben zum Bankkonto
 akzeptieren.

Um diesen Vorgang abzuschließen, überprüfen und unterzeichnen Sie bitte die offizielle Dokumentation.

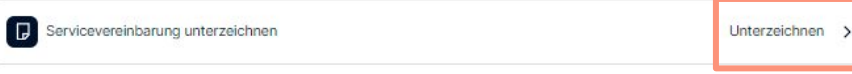

# 9. Überprüfen Sie den Status Ihrer Kontoüberprüfung in Ihrem Holidu-Konto

HOLIDU

#### Bestätigen Sie Ihre Angaben, um weiterhin Auszahlungen zu erhalten

Wir sind gesetzlich verpflichtet, Ihre Identität und Bankdaten zu überprüfen. Bitte halten Sie Ihren Ausweis und Ihre Bankverbindung bereit, um einen reibungslosen Ablauf zu gewährleisten. Warum ist dies notwendig?

✓ Ihre Daten wurden bereits validiert

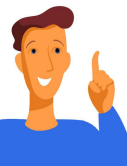

Bitte beachten:

- Der Verifizierungsprozess kann bis zu 72 Stunden dauern.
- Falls Ihre Angaben nicht gültig sind, müssen Sie zur Kontoverifizierung zurückkehren, um die Daten zu korrigieren oder zusätzliche Informationen anzugeben.

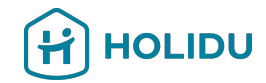

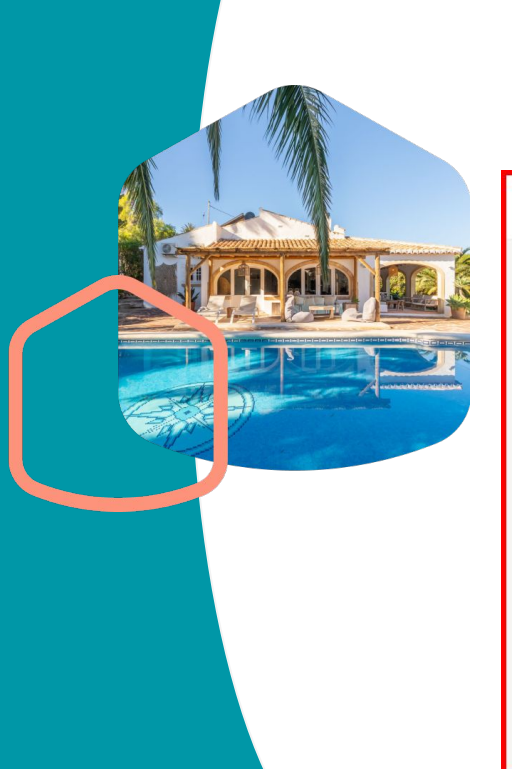

# Wenn Sie irgendwelche Fragen haben, kontaktieren Sie uns bitte über die Kontaktseite in Ihrem Holidu-Konto

| (н) ногірл          |   | Start Buchungen Kalender Unterkünfte Leistung Mehr -                                                                                                    |  |  |  |
|---------------------|---|----------------------------------------------------------------------------------------------------|--|--|--|
| Konto               | > | Kontakt                                                                                                    |  |  |  |
| Rechnungen          | > | Wählen Sie den Grund für die Kontaktanfrage: (Erforderlich)                                                                                                    |  |  |  |
| Auszahlungen        | > | Auswählen                                                                                                    |  |  |  |
| Hilfe & Ressourcen  | > | Ich benötige Hilfe bei einem Inserat (Konfiguration, Beschreibungstext, Preise, Fotos, Mitbearbeiter usw.)<br>Ich benötige Hilfe bei einer Buchung (Auszahlung, Stornierung, Rechnung, Gästeinformationen usw.) |  |  |  |
| Kontakt             | > | Ich brauche Hilfe bei der Verifizierung meines Kontos mit Adyen (KYC)                                                                                                    |  |  |  |
| Empfehlungsprogramm | > |                                                                                                    |  |  |  |